# Agilent Replace 8508A Vector Voltmeter with ENA-L RF Network Analyzers

**Application Note** 

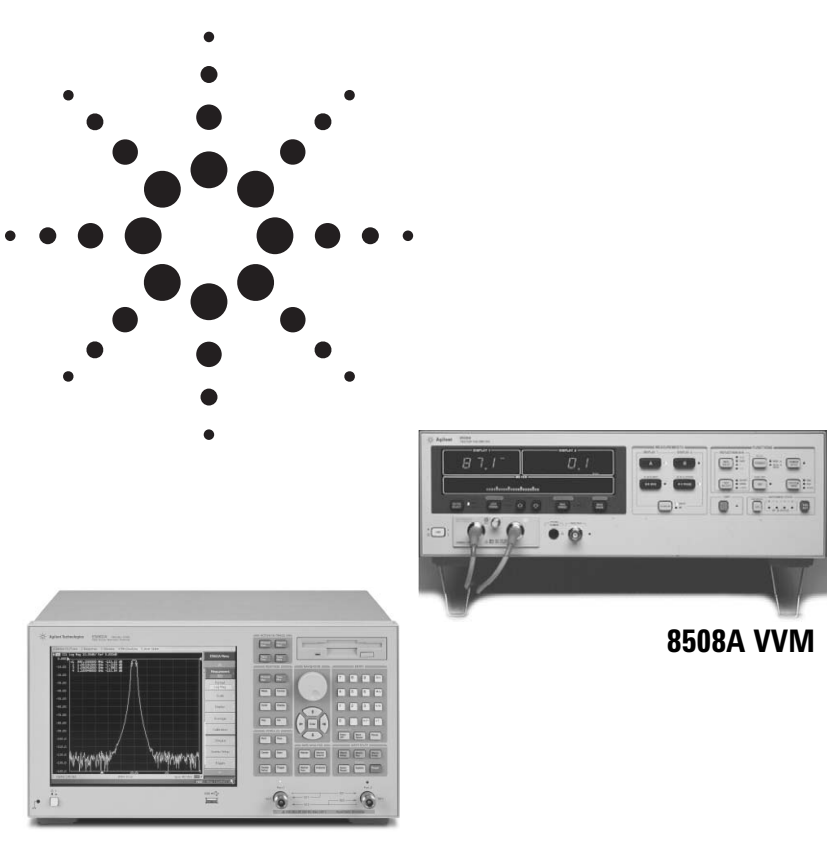

ENA-L

- Broader dynamic range for S<sub>11</sub> and S<sub>21</sub> measurements
- No external Signal Generator needed for stimulating DUT
- Emulate VVM operation with ENA-L built-in Visual Basic for Applications

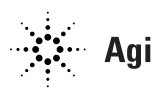

The 8508A Vector Voltmeter (VVM) has been used for various kinds of applications. Most of these can be covered by network analyzers. This document introduces some VVM application examples that can be covered by the E5061A/62A ENA-L RF network analyzer (1.5 GHz/3 GHz).

# $S_{11}$ and $S_{21}$ measurements

The VVM has been widely used for simple CW transmission ( $S_{21}$ ) and reflection ( $S_{11}$ ) measurements in combination with an external signal generator (SG) that stimulates the DUT (See Figure 1a). Typical application examples are:

• Equalizing a RF cable's electrical length to a reference "golden" RF cable by measuring its relative S<sub>11</sub> phase value in the open-ended condition and physically trimming the cable length;

- Testing a phased array antenna by measuring each of its elements' relative S<sub>21</sub> phase to a reference element; and so on. A vector network analyzer is designed for making these kinds of measurements (See Figure 1b). By replacing your old VVM-based test system with the ENA-L RF network analyzer, you will have the following advantages:
- The ENA-L features an internal source for stimulating DUTs. No external SG is needed.
- The ENA-L provides a much broader dynamic range (max. 120 dB).
- It is possible to make not only CW measurements but also swept measurements very easily.
- The ENA-L's built-in vector error correction functions can improve measurement accuracy.

In addition, the ENA-L's built-in VBA programming capability enables you to emulate the VVM user interface by making a customized control panel on the ENA-L (Figure 2a). This allows you to minimize switching barriers for test operators who are familiar with the traditional VVM operations (Figure 2b).

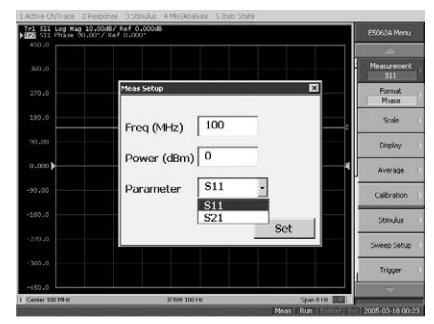

a) Setup menu for internal source and test parameter

| 40.0 M | lagnitude        | Phase                                 | Measureme<br>511  |
|--------|------------------|---------------------------------------|-------------------|
| 30.05  | -0.031           | -66.498 dag                           | Format<br>Log Mag |
| 20.05  |                  | e e e e e e e e e e e e e e e e e e e | Scale             |
| a.a    | Setup            |                                       | Display           |
| 0.000  | Hold Single Cont | t Zero Clr Zero                       | Average           |
| 10.02  |                  |                                       | Calibration       |
| 20.05  | Freq (MHz) : 100 |                                       | Stmulus           |
| 30.00  | Parameter : 511  | Quit                                  | Sweep Set         |
| 40.00  |                  |                                       | Televise          |

b) VVM emulation control panel

Figure 2. Example of VVM emulation VBA program (for S<sub>11</sub> and S<sub>21</sub> measurements).

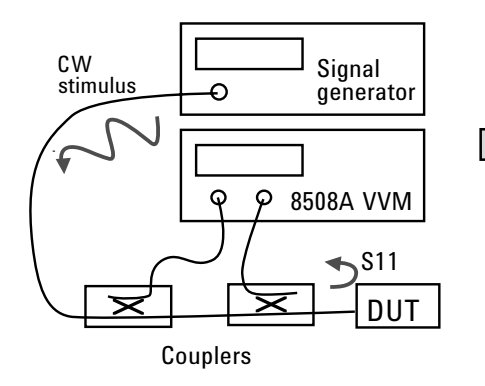

a) Traditional test config. with VVM & SG

Figure 1.  $S_{11}$  measurement simplification with ENA-L.

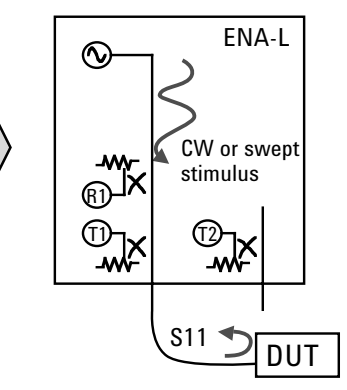

b) New test config. with ENA-L

# Measuring phase difference of external source devices

Measuring phase difference between two CW signals coming from external source devices is also a typical VVM application (Figure 3). The ENA-L can perform this phase difference measurement as follows:

- Set the ENA-L's center frequency to the DUT's frequency, and set the ENA-L's span to zero. These operations are for setting the ENA-L's receiver frequency to the DUT's frequency.
- Set the ENA-L to RF Out OFF mode to turn off its internal source output.
- Measure  $S_{11} = T1/R1$  and  $S_{21} = T2/R1$ .

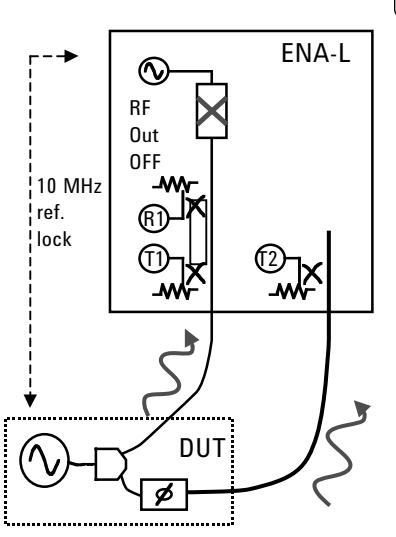

Figure 3. Measure phase difference with ENA-L.

Perform a complex calculation to derive the phase angle of  $S_{21}/S_{11} = T2/T1$ . (See Figure 4)

For GPIB controlled automated system environments, the above operation sequence and complex calculation should be performed on an external PC. For manual test applications, the sequence and calculation can be automated with the ENA-L's built-in VBA programming function.

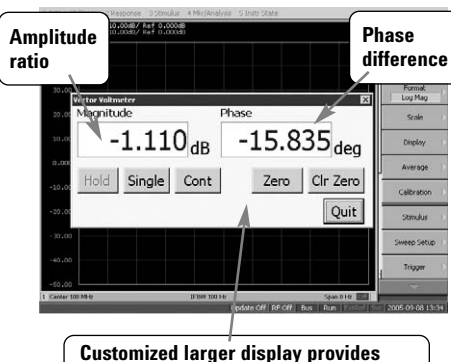

Customized larger display provides good visibility even under sunlight and at long distances.

Figure 4. Example of VVM emulation VBA program (for external source measurement).

### Notes

- The ENA-L has no capability to phase-lock the measured CW signal. It is recommended that you lock the 10 MHz reference signal between the ENA-L and the DUT. If the 10 MHz reference lock is not possible, carefully adjust the ENA-L's center frequency to the DUT. If necessary, adjust the receiver IFBW to a broader value.
- To precisely measure the ratio T2/T1 with 50 ohm input ports, it is important to minimize impedance mismatches between the analyzer and the DUT. Ensure that a good impedance match is maintained in each of the ratio measurement paths. If possible, it is also recommended that you perform the Zero compensation by inputting equal-phase CW signals, prior to conducting the measurements.
- The ENA-L has no built-in highimpedance input function. If highimpedance input is needed, use external high-impedance probes and external probe powers.
- It is recommended that you add Option 016 Touchscreen for easy operation of the VBA panel in environments where the mouse can not be used.

## Web Resources

Visit our Web sites for additional product information and literature.

ENA RF network analyzers: www.agilent.com/find/ena

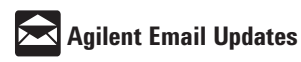

www.agilent.com/find/emailupdates Get the latest information on the products and applications you select.

# Agilent Direct

www.agilent.com/find/agilentdirect Quickly choose and use your test equipment solutions with confidence.

Agilent Open

#### www.agilent.com/find/open

Agilent Open simplifies the process of connecting and programming test systems to help engineers design, validate and manufacture electronic products. Agilent offers open connectivity for a broad range of system-ready instruments, open industry software, PC-standard I/O and global support, which are combined to more easily integrate test system development.

# LXI www.lxistandard.org

LXI is the LAN-based successor to GPIB, providing faster, more efficient connectivity. Agilent is a founding member of the LXI consortium.

### **Remove all doubt**

Our repair and calibration services will get your equipment back to you, performing like new, when promised. You will get full value out of your Agilent equipment throughout its lifetime. Your equipment will be serviced by Agilent-trained technicians using the latest factory calibration procedures, automated repair diagnostics and genuine parts. You will always have the utmost confidence in your measurements.

Agilent offers a wide range of additional expert test and measurement services for your equipment, including initial start-up assistance onsite education and training, as well as design, system integration, and project management.

For more information on repair and calibration services, go to

### www.agilent.com/find/removealldoubt

### www.agilent.com

For more information on Agilent Technologies' products, applications or services, please contact your local Agilent office. The complete list is available at:

www.agilent.com/find/contactus

### Americas

| Canada        | (877) 894-4414 |
|---------------|----------------|
| Latin America | 305 269 7500   |
| United States | (800) 829-4444 |

#### Asia Pacific

| Australia | 1 800 629 485  |
|-----------|----------------|
| China     | 800 810 0189   |
| Hong Kong | 800 938 693    |
| India     | 1 800 112 929  |
| Japan     | 81 426 56 7832 |
| Korea     | 080 769 0800   |
| Malaysia  | 1 800 888 848  |
| Singapore | 1 800 375 8100 |
| Taiwan    | 0800 047 866   |
| Thailand  | 1 800 226 008  |
|           |                |

#### Europe

| Austria                        | 0820 87 44 11         |  |  |
|--------------------------------|-----------------------|--|--|
| Belgium                        | 32 (0)2 404 93 40     |  |  |
| Denmark                        | 45 70 13 15 15        |  |  |
| Finland                        | 358 (0)10 855 2100    |  |  |
| France                         | 0825 010 700          |  |  |
| Germany                        | 01805 24 6333*        |  |  |
|                                | *0.14€/minute         |  |  |
| Ireland                        | 1890 924 204          |  |  |
| Italy                          | 39 02 92 60 8484      |  |  |
| Netherlands                    | 31 (0)20 547 2111     |  |  |
| Spain                          | 34 (91)631 3300       |  |  |
| Sweden                         | 0200-88 22 55         |  |  |
| Svvitzerland (French)          | 41 (21)8113811(Opt 2) |  |  |
| Switzerland (German)           | 0800 80 53 53 (Opt 1) |  |  |
| United Kingdom                 | 44 (0)118 9276201     |  |  |
| Other European Countries:      |                       |  |  |
| www.agilent.com/find/contactus |                       |  |  |
| Revised: May 7, 2007           |                       |  |  |

Product specifications and descriptions in this document subject to change without notice.

© Agilent Technologies, Inc. 2005, 2007 Printed in USA, June 5, 2007 5989-3987EN

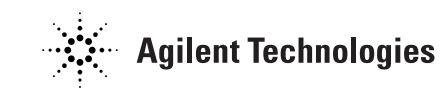